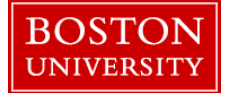

## **Employee Absence Tracking Report–Historical View**

The Employee Absence Tracking report gives information about Quota accruals and usage for vacation, sick, personal days and other types of absences. It can be run for one employee or for all employees within an Org. Unit (department) over a specified date range. Please note that once an employee reaches maximum accrual hours, the accrual stops until available balance is used in that quota.

| BU Business Warehouse Reporting<br>Reporting Dashboards Home<br>Human Capital Management (HCM)                                                                                                    | <ol> <li>Log on to BUworks Central <u>https://ppo.buw.bu.edu</u></li> <li>Click on Reporting tab</li> <li>Click on Human Capital Management (HCM)</li> <li>Click on Time Management. The view expands to show all the reports under Time Management</li> </ol> |  |  |  |
|----------------------------------------------------------------------------------------------------|----------------------------------------------------------------------------------------------------|--|--|--|
| <ul> <li>Reporting Home</li> <li>Benefits</li> <li>Employee Data (Distributed)</li> <li>Employee Data (Centralized)</li> <li>Faculty Data (BUMC)</li> <li>Faculty Data</li> <li>Organizational Management</li> <li>Payroll</li> <li>Personnel Administration</li> <li>Time Management</li> <li>Employee Absence Track</li> <li>Paid Time Analysis</li> <li>Generic Paid Time Analysis</li> <li>Help</li> </ul> | 5. Click on Employee Absence Tracking – Historical<br>View                                                                                                    |  |  |  |

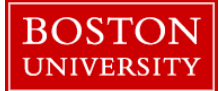

## **Employee Absence Tracking Report–Historical View**

| Variable Entry Available Variants: Save Save A                                                                                                    | s] Delete         | Show Variable Personalization      | 6. Enter <b>Calendar Month/Year</b> to specify a date period.<br>(e.g. 01/2018: January, 2018). To specify a range of dates,<br>enter 01/2018 – 02/2018 or alternatively, click on the match |
|----------------------------------------------------------------------------------------------------|-------------------|------------------------------------|----------------------------------------------------------------------------------------------------|
| General Variables                                                                                                    |                   |                                    | code box in the Calendar/Month field                                                                                                    |
| Variable≜≑                                                                                                    | Current Selection | Description                        |                                                                                                    |
| Calendar Month/Year                                                                                                    | 01/2018           | January 2018                       |                                                                                                    |
| Employee                                                                                                    | C                 |                                    |                                                                                                    |
| BUID                                                                                                    |                   |                                    |                                                                                                    |
| Organizational Unit                                                                                                    | 0                 |                                    |                                                                                                    |
| Personnel Area                                                                                                    | 0                 |                                    |                                                                                                    |
| Personnel Subarea                                                                                                    | 0                 |                                    |                                                                                                    |
| Employee Group                                                                                                    | đ                 |                                    |                                                                                                    |
| Employee Subgroup                                                                                                    | đ                 |                                    |                                                                                                    |
| Payroll Area                                                                                                    | đ                 |                                    |                                                                                                    |
| Quota Type                                                                                                    | D                 |                                    |                                                                                                    |
| Employment Status                                                                                                    | 3 🗇               | 3 Active                           |                                                                                                    |
| Select values for Calendar Month/Year (ZVAR_CALMNT<br>Show toot: Single values Show view: All                                                                                                    | TH1YR)            |                                    | 7. Click on a <b>specific month</b> , hold down the CTRL+SHIFT keys and drag cursor to click on one or more subsequent                                                                       |
| All                                                                                                    | Selections        |                                    | months Click on Add to add the selection Click on OK                                                                                                    |
| Maximum Records: 1000 Refresh<br>Select all<br>Calendar year/month: Text®<br>April 2017<br>July 2017<br>August 2017<br>September 2017<br>October 2017<br>December 2017<br>December 2017<br>December 2017<br>Enter a value for<br>Calendar year/month: [] | Add               | sription<br>lary 2018<br>uary 2018 |                                                                                                    |
|                                                                                                    |                   | OK Cancel                          |                                                                                                    |

## **Employee Absence Tracking Report–Historical View**

|                                  |                       |                         |                         | 8. To make ad                                          | ditional sele       | ections. cl     | ick on any  | v variable and   |
|----------------------------------|-----------------------|-------------------------|-------------------------|--------------------------------------------------------|---------------------|-----------------|-------------|------------------|
| General Variables                |                       |                         |                         | enter values (                                         | e o Organiz         | zational II     | [nit 10001  | 330 and          |
| Variable≜≂                       | Current Selection     | Description             |                         | Enclose Status 2 for A stine amplements) Click on Choo |                     |                 |             |                  |
| Calendar Month/Year              | 01/2018 - 02/2018 🗇 🛛 | January 2018 - February | 2018                    | Employee Sta                                           | lus 5 IOI AC        | uve empi        | oyees). Ci  |                  |
| Employee                         | Ð                     |                         |                         | to validate the                                        | entries. Cli        | ck on <b>OK</b> | •           |                  |
| BU ID                            | đ                     |                         |                         |                                                        |                     |                 |             |                  |
| Organizational Unit              | 10001330 🗇            | 10001330 HR - Systems   |                         | 9. The resultin                                        | ng report sho       | ows Empl        | ovee Last   | Name, First      |
| Personnel Area                   | đ                     |                         |                         | Name Middle                                            | Name BU             | ID Quote        | Type Ca     | lendar Dav       |
| Personnel Subarea                | ð                     |                         |                         | hoginning hold                                         | ana quoto           | no, Quon        | u i ype, et | oto If on        |
| Employee Group                   | Ð                     |                         |                         |                                                        | ance, quota         | acciual, q      |             |                  |
| Employee Subgroup                | D                     |                         |                         | entire Org. Un                                         | iit is selecte      | d, all the e    | employees   | s in the Org.    |
| Payroll Area                     | Ċ                     |                         |                         | Unit are displa                                        | ayed in the r       | eport. (e.g     | g. Months   | of Jan and Feb   |
| Quota Type                       | Ċ                     |                         |                         | 2018 for all er                                        | nployees of         | Org. Uni        | t 1000133   | 0). You may      |
| Employment Status                | 3 🗇                   | 3 Active                |                         | save and expo                                          | <b>rt</b> the repor | t to a PDI      | F or Excel  | format file on   |
| OK Check                         |                       |                         |                         | vour computer                                          | r by clicking       | t on the $a$    | vailable or | ations on the    |
| Variable Screen Onen Save Ac     | Duciny Av Table       | V Info Print            | Version Export to Micro | menu                                                   | to PDF   Filter     | Settings        |             |                  |
|                                  |                       |                         | Begining Balance≜≂      | Quota Accrual≜≂                                        | Quota Used≜≂        | Paid Out≜≂      | Forfeited≜≂ | Ending Balance≜≂ |
| Last Name ≞ First Name ≞ BU ID ≞ | Quota Type ≞          | Calendar day ≞          | HR                      | HR                                                     | HR                  | HR              | HR          | HR               |
|                                  | Sick Balance          | 01/31/2018              | 0.00                    | 0.00                                                   | 0.00                | 0.00            | 0.00        | <b>B</b> 494.00  |
|                                  |                       | 02/01/2018              | 6 494.00                | D 14.00                                                | 0.00                | 0.00            | 0.00        | 0.00             |
|                                  | -                     | 02/12/2018              | 0.00                    | 0.00                                                   | 6.00                | 0.00            | 0.00        | 0.00             |
|                                  |                       | 02/20/2018              | 0.00                    | 0.00                                                   | 4.00                | 0.00            | 0.00        | 0.00             |
|                                  |                       | 02/28/2018              | 0.00                    | 0.00                                                   | 0.00                | 0.00            | 0.00        | <b>()</b> 496.00 |
|                                  | Vacation Balance      | 01/01/2018              | 303.98                  | 13.33                                                  | 0.00                | 0.00            | 0.00        | 0.00             |
| A. Quota Type: Sick ba           | alance                |                         |                         |                                                        |                     |                 |             |                  |

- B. Ending Balance on January 31, 2018 is 494.00 hours
- C. Beginning Balance on February 1, 2018 is 494.00 hours
- D. Quota Accrual is 14 hours for the month of February, 2018
- E. Quota used is 8 hours on February 12, 2018 and 4 hours on February 20, 2018 making it a total of 12 sick hours in February
- F. Ending Balance on Feb. 28, 2018 is (494 Beginning Balance hours + 14 Hours accrued) (12 Hours used) = 496.00